## まなびポケット新保護者アプリの新機能利用のための設定方法

新保護者アプリ(以下 新アプリ)では兄妹の在籍が小学校と中学校で異なる場合にアカ ウントを連携し、新アプリで両方の学校の通知を受け取れるようになります。

- 1. 新アプリヘログイン後、画面右上のアイコンをタップします。(①)
- 2. 「別の保護者アカウントを追加する」をタップします。(②)
- 3. 追加する保護者アカウントの学校コード,ユーザーID,パスワードを入力し、ログイン ボタンをタップします。(③) ※1
- 設定した保護者アカウントのアイコンが右上に表示されたら設定完了です。 操作するアカウントを切り替える場合は1と同じ右上のアイコンをタップし一覧画面 から選択します。※2

| く まなびポケッ                              | *(1) =    | ×                                | K                 |
|---------------------------------------|-----------|----------------------------------|-------------------|
| ■ すべての連                               | 络         | <sup>夜盤オアカウント湖底</sup><br>保護者10-1 | 📑 まなび ポケッ         |
| タイトル<br>3年1組 研修用デモ生徒1                 | 返信济 3時間前  | *なびポケット¥間<br>+ 別の保護者アカウントを追加する   | 3 保護者<br>LOGIN    |
| 保護者会について<br>学校共通 研修用デモ生徒1<br>授業参観について | 要返信 3時間前  | <b>南アカウント間碍を入力してください。</b>        | 学校コード<br>13 94955 |
| 学校共通 研修用デモ生徒1<br>運動会について              | 返信済 5時間前  |                                  | <u>8</u> z-f-id   |
| 3年1組 研修用デモ生徒1<br>運動会のお知らせ             | 6月13日     |                                  |                   |
| 3年1組 研修用デモ生徒1<br>授業参観のおしらせ            | 返信済 6月13日 |                                  | サポートサイトはこちら       |
| 学校共通 研修用デモ生徒1<br>文化祭のお知らせ             | 6月10日     |                                  | ログイン              |

※1:学校コードは最後に操作した保護者アカウントの学校コードが自動入力されていま す。別学校の保護者アカウントを設定する際は、当該学校の学校コードに変更してくださ い。

※2:操作するアカウントをAからBに切り替えても、Aに連絡が送られるとプッシュ通知 が届きます。ログアウトするとプッシュ通知は届きません。また、ログインしてもプッシ ュ通知が届かない場合は端末の通知設定をご確認ください。

別紙